## Parking Pay Station Instructions (revised-7/25/16)

## VISITORS' PARKING IN REGENTS GARAGE IS LOCATED ON THE ROOF OF THE GARAGE

## PLEASE REMEMBER TO ENTER VALIDATION CODE IMMEDIATELY AFTER PARKING

Park in a 4 digit numbered space and follow the instructions below -

- Press the OK button
- Enter in your parking space number
- The first screen appears with the following options:
  - New transactions (Option 1) Usually select this option
  - Add parking time (Option 2)
- When option 1 is chosen the following screen options appear:
  - 15 min Free parking (Option 1)
  - Pay by the Hour (\$3) (Option 2)
  - Pay Daily Maximum (\$15) (Option 3)
  - Adm validation code (Option 4) **DO NOT CHOOSE**
  - More Selections .... (Option 5) Select this option for more parking options
- If Option 5 is chosen then the following screen appears: Pick appropriate time (don't underestimate!)
  - 1 Hr. Validation code (Option 1)
  - 2 Hr. Validation Code (Option 2)
  - 3 Hr. Validation Code(Option 3)
  - 4 Hr. Validation Code (Option 4)
  - More Selections .... (Option 5) Select this option if parking for more than 4 hours
- If Option 5 is chosen the following screen appears:
  - 5+ Hr. validation code
  - Pay per 15 Min. (\$.75) (Option 1)

## PLEASE GET A RECEIPT FOR YOUR TRANSACTION